## ขั้นตอนการการลงทะเบียนเรียนผ่าน website ระบบทะเบียนและประเมินผล

http://reg.sut.ac.th

- 1. เข้าสู่ Website <u>http://reg.sut.ac.h</u>
- 2. เลือกเมนูเข้าสู่ระบบ
- 3. ป้อนรหัสประจำนักศึกษา พร้อมรหัสผ่าน
- 4. กดปุ่ม ตรวจสอบ

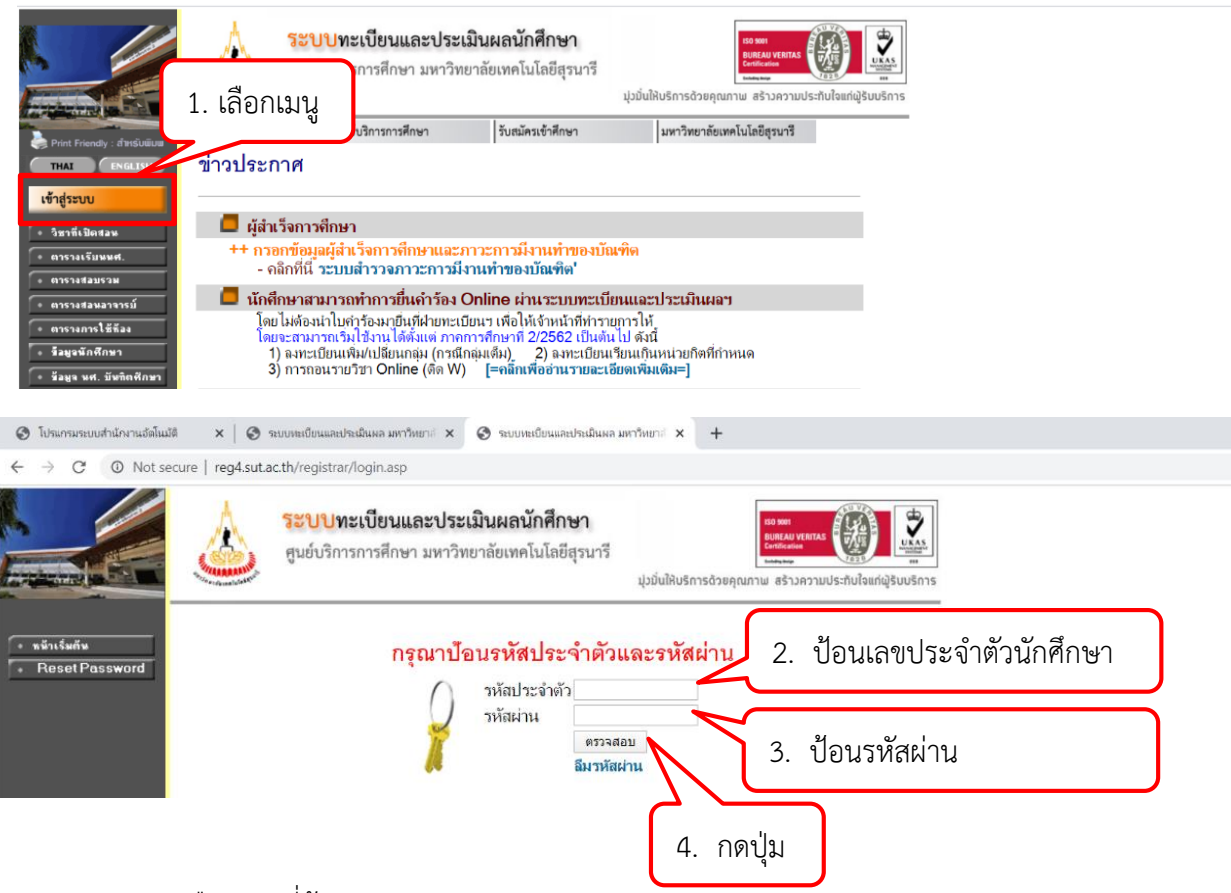

- 5. เลือกเมนูที่ต้องการทำรายการ
  - 1. ลงทะเบียน หากไม่ลงทะเบียนตามกำหนดปฏิทิน จะปรากฏเมนู <mark>ลงทะเบียนล่าช้า</mark>
  - เพิ่มรายวิชา เปลี่ยนกลุ่ม ลดรายวิชา เลือกเมนู ลงทะเบียนเพิ่ม ลด- เปลี่ยนกลุ่ม (หลังจากลงทะเบียนแล้ว ต้องการเพิ่ม ลด เปลี่ยนกลุ่มรายวิชา)

|                                                | ระบบทะเบียนและประเมินผลนักศึกษา<br>สูนย์บริการการศึกษา มหาวิทยาลัยเทคโนโลยีสุรนารี<br>มุ่มมั่นให้บริการด้วยคุณกาพ สร้างความประกับใจแก่ญ้รับบริการ                                                                                                    |  |  |
|------------------------------------------------|----------------------------------------------------------------------------------------------------|--|--|
| : B6300012 นางสาวจิรมันท์ บรรพชาติ 🗕 ภาษาไทย 🐂 |                                                                                                    |  |  |
| เมนูหลัก<br>ขั้นตอนนักศึกษาใหม่                | กร์น ยินดีต้อนรับเข้าสู่ระบบบริการการศึกษา                                                                                                    |  |  |
| ออกจากระบบ<br>เปลี่ยนรหัสผ่าน<br>ลงทะเบียน     | แบบสำรวจความพึงพอใจต่อการให้บริการของศูนย์บริการการสึกษา<br>บักศึกษาโปรดให้ข้อมูลเพื่อการปรับปรุง แก้ไข<br>++ แบบประเมินความพึงพอใจต่อการให้บริการ คลิกที่นี่ ++                                                                                                    |  |  |
| ดิดตามผลขอเพิ่มถอ                              |                                                                                                    |  |  |
| + ผลการลงหะเบียน<br>+ ใบแจ้งยอดชำระเงิ         | ประการเรื่อง                                                                                                    |  |  |
| ประเมินผู้เรียน                                | 1. <u>การรัดส่งเอกสาร Online ทางไปวนณีน</u>                                                                                                    |  |  |
| ตารางเรียน/สอบ                                 | ฝ่ายประบวลผลและข่อมูลบิณฑ์ตจะดำเนินการจัดสงเอกสารที่นักศึกษาบินขอ online ด้วยการจัดสงทางไปรษณ์นี้ สัปดาห์ละ 2 ครั้ง (ทุกวันอังคาร และวันหญหลบดี) โดยวะเว็มดังแต่<br>เดือนเมษายน – พฤษภาคม 2503 ทั้งนี้นักศึกษาสามารถดรวจสอบว่าค่าร้องที่ขึ้นขอเอกสาร online โดยไปที่แบบขอเอกสาร Online และไปที่ "ดิตตามผลคำร้อง" หากขึ้นว่าประมวลผล<br>แล้วแสดงว่าเจ้าหน้าที่ได้ดำเนินการจัดสงเอกสารให้ทางไปรษณีย์แล้ว หากมีขอสงอัยลอบถามได้ที่ 044-223028 |  |  |
| ระเบียนประวัติ                                 | ประกาศโดย <mark>ฝ่ายประมวลผลและข้อมูลบัณฑิต</mark> วันที่ประกาศ 3 เมษายน 2563                                                                                                    |  |  |
| ภาระค่าใช้จ่ายทุน                              | 2. <u>ดาวนโหลด SUT Mobile Application (sut reg) เพื่อติดดามข้อมูลด่วน</u>                                                                                                    |  |  |

- ลงทะเบียนรายวิชาวิทยานิพนธ์ (สำหรับบัณฑิตศึกษา) ให้เลือกออกแบบหน้าจอบันทึก แบบ พิเศษ เพราะสามารถระบุหน่วยกิตวิทยานิพนธ์ที่ต้องการจะลงทะเบียนได้
- 7. พิมพ์รหัสวิชา เช่น 102111 FUNDAMENTAL CHEMISTRY
- 8. กด <mark>เลือก</mark> กลุ่มเรียน

|                                                                                                    | <b>ระบบทะเบียนและประเมินผล</b><br>ศูนย์บริการการศึกษา มหาวิทยาลัยเทคโนโล<br>Welcome to office of the registrar<br>B6300012 นางสาวจิรมันท์ บรรพชาติ                                                                                                    | <mark>ยีสุรนารี</mark><br>6. เลือกพิเศษ (บัณฑิตศึกษา)                                                                                                    |
|----------------------------------------------------------------------------------------------------|----------------------------------------------------------------------------------------------------|----------------------------------------------------------------------------------------------------|
| <ul> <li>คอบกลับ</li> <li>แสดงหลักสูตร</li> <li>ดันหาราบวิหา</li> <li>ดำนวนทำให้จำบ</li> <li>แสดงตารางเรียน/สอบ</li> <li>มีหมันการจงทะเบียน</li> </ul>               | รายวิชาที่ต้องการลงทะเบียน<br>ปีการศึก 7. พิมพ์รหัสวิชา<br>อกหน้าจอบันทึกแบบ ป<br>รหัสวิชาคำอธิบาย<br>ท่านต้องลงทะเบียนไม่ต่ำกว่า 9 หน่วยกิต และต้องไม่เกิม                                                                                                    | ลงทะเบียนวิทยานิพนธ์<br>กต <del>ิ พิเศษ<br/>เวยกตุกรุมเวลาตารางเรียนซอนตารางสอบซ้อน หมายเหตุภาษา</del><br>น 22 หน่วยกิด                                                                                                    |
|                                                                                                    | เลือกพิเศษเมื่อต้องระบุหน่วยกิต ในวิชาวิทยานิพนฮ์ หรือ<br>ขึ้นที่ 2 ป้อนรหัสวิชาที่ต้องการลงในช่องว่าง<br>ระบุจำนวนหน่วยกิตสำหรับรายวิชาวิทยานิพนฮ์, รายวิชาล<br>ขึ้นที่ 3 กตปุ่ม เลือก เพื่อบันทึกรายวิชาลงในฐานข้อมูล<br>ระบุบทะเบียนและประเมินผล<br>ศูนย์บริการการศึกษา มหาวิทยาลัยเทคโนโลยีสุรนารี<br>Welcome to effice of the registrar<br>6300012 นางสาวจิรนันท์ บรรพชาติ | กำหนดฉงทะเบียน Audit / Visit หรือ เฉือกวิชาในระดับการศึกษาอื่น<br>ระสมหน่วยกิต, แบบการศึกษา (ตามรายวิชา = แบบการศึกษาตามที่ราย                                                                                                    |
| <ul> <li>← ถอบกรับ</li> <li>๏ แส่ดงหลักสูตร</li> <li>๑ ทัพราราบวิชา</li> <li>๑ ทำพวพทำใช้จำบ</li> <li>๏ แส่ดงการางเรียน/สอบ</li> <li>๑ มีพยัพการจงทะเบียน</li> </ul> | รายวิชาที่ต้องการลงทะเบียน<br>Inrรศึกษา 2563/1 เลือกหน้าจอก<br>7ชัลวิชา                                                                                                    | บันทึกแบบ ปกติ <b>พิเศษ</b><br><mark>หน่วยกิตโกลุ่มไวลาตาวางเรียนข้อนตาวางสอบข้อน หมายเหตุภาษา</mark><br>เรียนต่างหน้า) 0<br>กิติเลือก<br>กษ<br>wdit / Visit หรือ เลือกวิชาในระดับการศึกษาอื่น<br>การศึกษา (ตามรายวิชา = แบบการศึกษาตามที่รายวิชานั้นกำหนด, AU = ลงแบบ A |

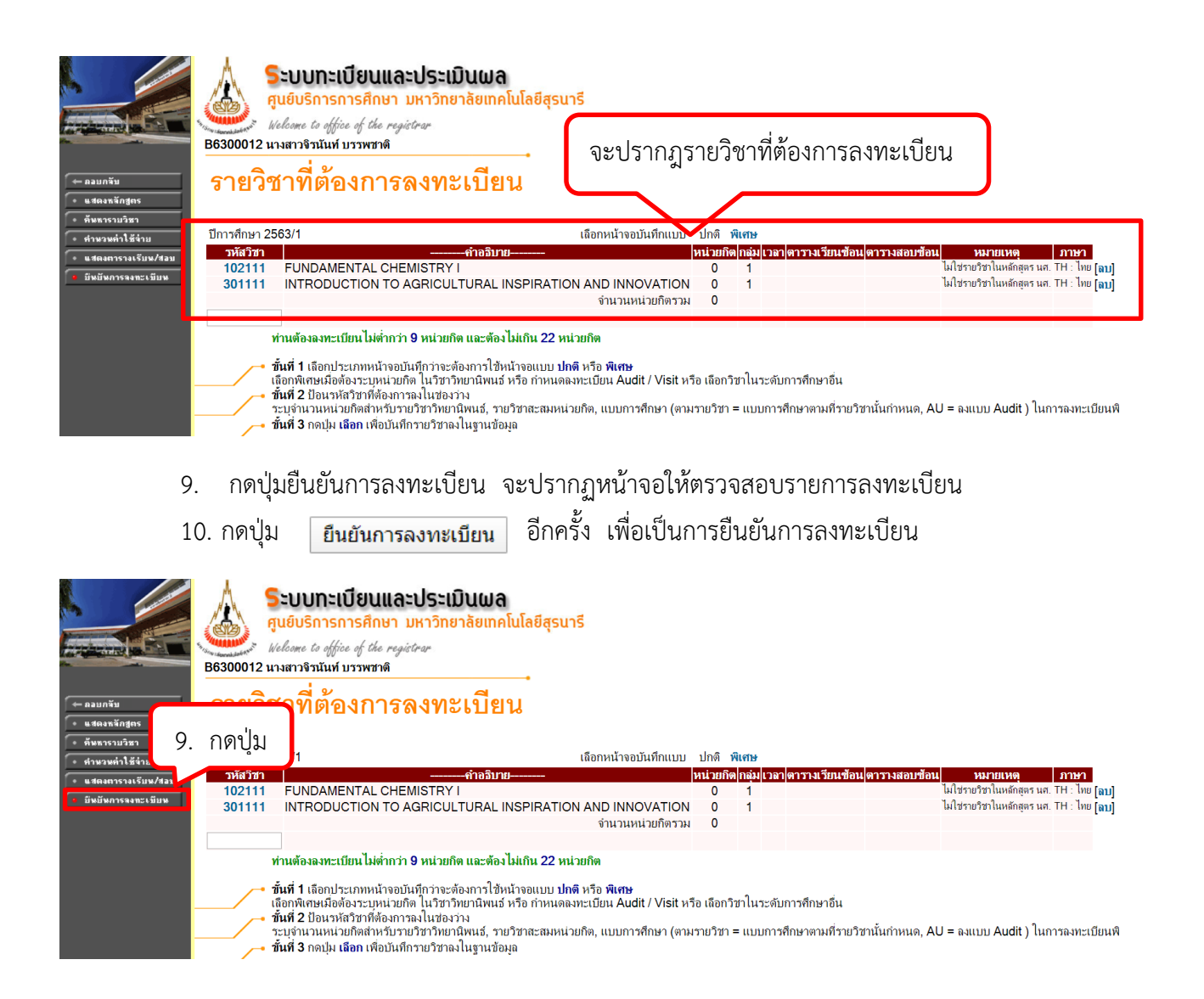

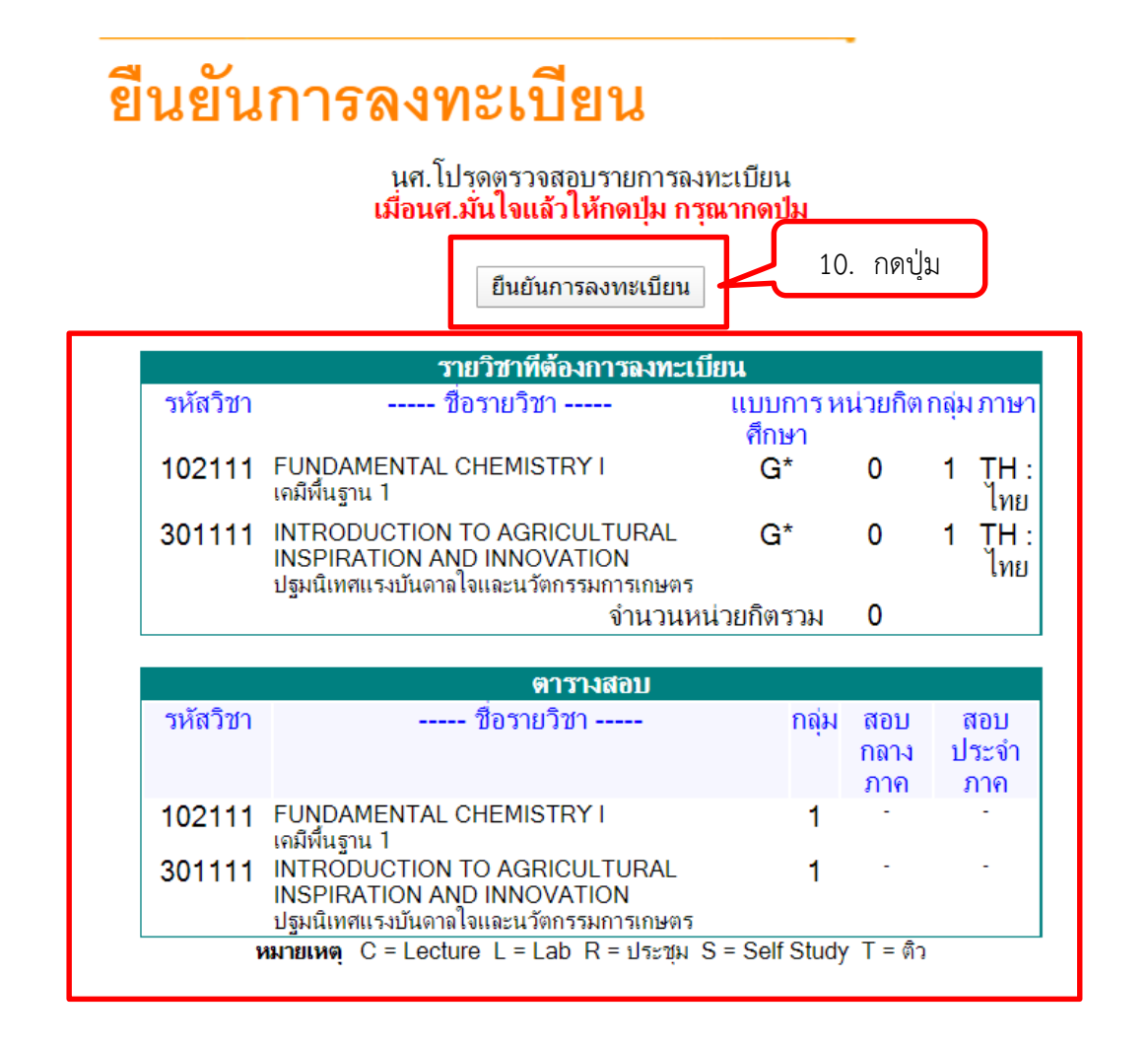

หมายเหตุ :-

- 1) การเพิ่มรายวิชา จะตองดำเนินการภายใน 10 วันแรกของภาคการศึกษา
- 2) การลดรายวิชา จะตองดำเนินการภายใน 5 สัปดาหแรกของภาคการศึกษา
- 3) ลดรายวิชาคืนเต็มจำนวน ลดรายวิชาภายใน 5 วันแรกนับจากวันเปดภาคการศึกษา (นับรวม วันหยุด)
- 4) นักศึกษามีปัญหาในการลงทะเบียนเรียน ติดต่อสอบถาม ฝ่ายทะเบียนนักศึกษา 044 -223016 7 ,3094
   Page ฝ่ายทะเบียนนักศึกษา มทส.

5) ปัญหาที่พบบ่อยเมื่อนักศึกษายืนยันรายวิชาที่ลงทะเบียนเพิ่ม ลด เปลี่ยน แล้ว ไม่สามารถยืนยันการทำรายการ

ได้ เนื่องจาก มีรายวิชาที่นักศึกษาได้ลงทะเบียนและยืนยันไปแล้วค้างอยู่ในระบบ ให้นักศึกษาลบรายการ รายวิชาที่ได้ลงทะเบียนและปรากฏตารางเรียนแล้วออก จึงจะสามารถยืนยันการทำรายการได้